# 設定搜尋通知節省時間

您可以儲存搜尋並設定搜尋通知,提升尋找人才的效率。Recruiter 中每 24 小時會執行一次搜尋記錄,當您設 定通知後,如果新會員或現有會員的最新個人檔案符合您的搜尋條件,系統就會自動通知您。每個用戶最多可設 定 50 個搜尋通知,且儲存不限數量的搜尋。

### 儲存搜尋與設定通知

用戶可自搜尋結果頁面或任何執行專案的人才庫分頁儲存搜尋。遵循以下步驟以儲存搜尋並設定通知。

- 1. 在 Recruiter 中執行搜尋並使用 篩選條件改進搜尋。
- 按一下搜尋篩選條件上方的書 籤圖示。

| Search history           |   |                |
|--------------------------|---|----------------|
| Showing results for      |   | <del>۵</del> ۵ |
|                          |   | •              |
| Spotlights in            |   |                |
| + More likely to engage  |   |                |
| Job titles               |   | Clear          |
| Senior Software Engineer | + |                |

- 3. 為搜尋輸入敘述性名稱。
- 選擇執行專案以儲存搜尋· 或建立新的執行專案。
  - 備註:若您是從執行專案的人才庫分頁儲存搜尋, 搜尋名稱上會自動加上執行專案名稱。
- 5. 選擇開啟以接收此搜尋的通知 與 Email 通知。
- 6. 按一下儲存。

| Save Search                            | ×           |
|----------------------------------------|-------------|
|                                        |             |
| Search name                            |             |
| Software Engineers - San Francisco, CA |             |
| Project name                           |             |
| Senior Software Engineer ×             |             |
| Receive email alerts for this search   | On 🚺        |
| Go to project after saving             |             |
|                                        | Cancel Save |

# 存取並管理您的搜尋通知

#### 通知鐘圖示與 Email

如果您選擇接收搜尋通知·系統每隔 24 小時會執行一次您的搜尋·並透過您的 Recruiter 首頁上方的通知鐘圖 示以及 Email 通知您新結果。

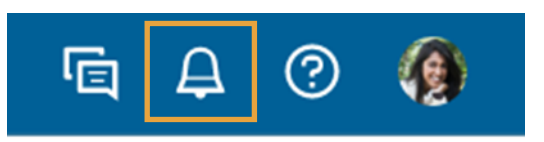

## 存取並管理您的搜尋通知

Recruiter 可供您查看全部搜尋記錄與通知,以及特定執行專案的搜尋記錄與通知,存取方式各有不同。

#### 所有搜尋記錄與通知

| <ol> <li>在 Recruiter 首頁上,按一下拉<br/>尋記錄。</li> </ol> | 受<br>Q Start or continue searching here | Q Start or continue searching here                                  |  |  |  |  |
|---------------------------------------------------|-----------------------------------------|---------------------------------------------------------------------|--|--|--|--|
|                                                   | Advanced filters • History              | Advanced filters • History Saved searches Search by ideal candidate |  |  |  |  |
|                                                   |                                         |                                                                     |  |  |  |  |
| ī看您所儲存的所有搜尋。按一下任                                  |                                         |                                                                     |  |  |  |  |
| 個搜尋記錄以再次執行該搜尋。                                    |                                         | 設定每日或每週接收通知頻率。                                                      |  |  |  |  |
|                                                   |                                         |                                                                     |  |  |  |  |
| Saved searches                                    |                                         | Receive alerts: 🔿 Daily 🗿 Weekly                                    |  |  |  |  |
| Name                                              | Project                                 | Results                                                             |  |  |  |  |
| ●<br>□ Sr. Recruiter - Chicago ~                  | Sr. Recruiter - Chicago                 | <b>A E</b>                                                          |  |  |  |  |
| $\Box$ Lead Software Engineer - London $\sim$     | Lead Software Engineer - London         | • 🔏   🖬 •                                                           |  |  |  |  |
|                                                   |                                         |                                                                     |  |  |  |  |
|                                                   | 查看與該搜尋相關的執行專案。                          | 視需要開啟或關閉 永久刪除某搜尋記<br>搜尋通知。                                          |  |  |  |  |

#### 特定執行專案搜尋記錄與通知

1. 前往執行專案的人才庫分頁並 按一下搜尋記錄。

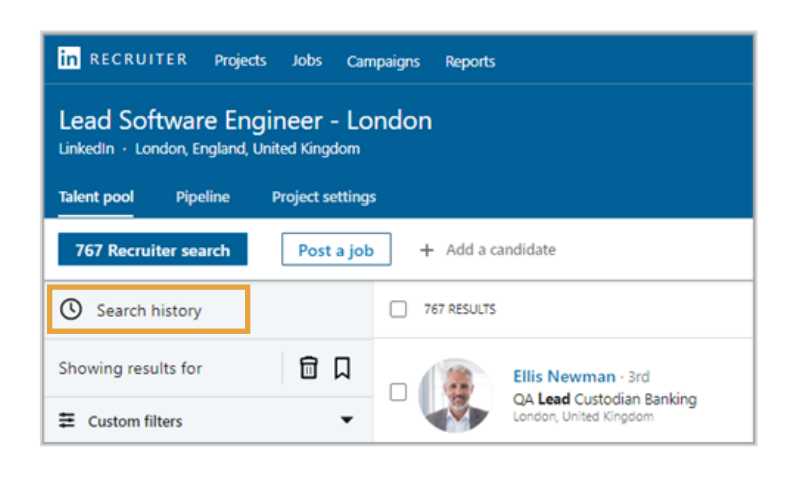

- 按一下左欄的搜尋記錄,即顯示該執行專案的搜尋記錄。您可在此畫面中管理特定執行專案的搜尋記錄, 包括:
  - 重新執行任何搜尋記錄
  - 開啟或關閉通知
  - 選擇通知頻率
  - 永久刪除任何搜尋記錄

| in RECRUITER Projects Jobs Repo                                                                                         | rts                                 | Q Start a new search here | ā A     | 0 🌘      |
|----------------------------------------------------------------------------------------------------|-------------------------------------|---------------------------|---------|----------|
| Lead Software Engineer - Lou<br>LinkedIn · London, Greater London, United King<br>Talent pool Pipeline Project settings | ndon<br>Idom (United Kingdom)       |                           | (       | + 🏟      |
| 747 Recruiter search + Add a can                                                                                        | didate                              |                           |         |          |
| Recruiter search history     Saved searches                                                                             | Saved searches                      | Receive alerts:           | O Daily | O Weekly |
| Saved searches                                                                                                    | Name                                | Results                   |         |          |
|                                                                                                    | 🗌 Lead Software Engineer - London 🗸 |                           | Z       |          |